#### <u>Titre explicatif de la fiche pratique</u>

Vous souhaitez envoyer et suivre une demande d'admission en SSR/HAD dans le cadre d'une intervention chirurgicale programmée. Le patient n'est pas encore hospitalisé dans votre structure, vous pouvez anticiper la sortie en structure d'aval.

A destination de : Profil prescripteur – unités de consultation et/ou unités d'hospitalisation

### 1) Créer un dossier

- ✓ Cliquer sur l'onglet « SANITAIRE » rubrique « créer un dossier »
- ✓ Renseigner l'identité du patient et cliquer sur

# 2) Cliquer sur le bouton « Demande Anticipée »

- ✓ Cocher la case demande anticipée en bas à droite de l'écran
- ✓ Cocher Anticipé avant hospitalisation et renseigner la date d'hospitalisation

| DATE D HOSPITALISATION  |                                                                  |             | ×       |
|-------------------------|------------------------------------------------------------------|-------------|---------|
| Type de demande         | ○ En cours d'hospitalisation<br>⊛ Anticipé avant hospitalisation |             |         |
| Data di secondaria di s | Sans hospitalisation préalable                                   |             |         |
| Date dinospitalisation  | 11/NM/14044                                                      | Enregistrer | Annuler |
|                         |                                                                  |             |         |

**NB:** A tout moment, vous pouvez signaler qu'une demande est anticipée en cliquant sur le bouton " Demande anticipée ".

Vous pouvez maintenant renseigner le contenu du dossier.

#### 3) Cliquer sur « Volet orientation »

 Décrire la pathologie aidez-vous de l'orientation calculée puis cliquer sur valider.

## 4) Cliquer sur le « Volet administratif et social »

- ✓ Partie coordonnée : renseigner l'adresse
- ✓ Partie Contact : sélectionner le médecin traitant
- ✓ Partie prise en charge de soins : saisir la date d'hospitalisation et d'intervention, numéro de sécurité sociale et la caisse de sécurité sociale puis cliquer sur valider

## 5) Cliquer sur « Service demandeur »

Renseigner les champs de l'équipe soignante puis valider

## 6) Cliquer sur « Envois et réponses » :

Rechercher les établissements receveurs souhaités, les sélectionner puis cliquer sur envoyer

Si vous souhaitez plus d'informations, contactez-nous par mail : viatrajectoire@esante-occitanie.fr

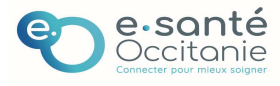

## Bandeau de commande

2+ Créer le dossier

| Resume du dossie         | er                                      |                               |    |  |  |
|--------------------------|-----------------------------------------|-------------------------------|----|--|--|
| N° dossier               | 2042573                                 |                               |    |  |  |
| Unité                    | EHPA — Etablissement                    |                               |    |  |  |
| ldentité                 | Mme MARTINE Mo                          | rgane (33 ans)                |    |  |  |
| Adresse                  |                                         |                               |    |  |  |
| Statut                   | 🖄 Demande d'ad                          | mission en cours de rédaction |    |  |  |
| Orientation              |                                         |                               |    |  |  |
| Date<br>hospitalisation  | 19/06/2024 🚞                            |                               |    |  |  |
| Date entrée<br>souhaitée | Non re <mark>nse</mark> ignée <b>ii</b> |                               |    |  |  |
| Contenu du dossi         | ier                                     |                               | 18 |  |  |
| ORIENTATION              | 3                                       |                               |    |  |  |
| VOLET MEDICAL            |                                         |                               |    |  |  |
| VOLET SOINS ET           | PROJET                                  |                               |    |  |  |
| VOLET ADMIN. &           |                                         | 19/06/2024                    | +  |  |  |
| DIFCEC JOINTER           |                                         | 19/06/2024                    | +  |  |  |
| PIECES JOINTES (         | 0)                                      |                               |    |  |  |
| Suivi du dossier         | Suivi du dossier                        |                               |    |  |  |
| ENVOIS ET REPOI          |                                         |                               |    |  |  |
| HISTORIQUE DES           | ACTIONS                                 |                               |    |  |  |
| Bloc Notes (Réser        | vé à l'équipe de so                     | oins)                         | +  |  |  |
| Actions sur le dos       | ssier                                   |                               |    |  |  |
| A Transfert Par          | tient                                   | → Transfert au MT             |    |  |  |
| Himprimer le dossier     |                                         | La Expertise                  |    |  |  |
| ga Créer dossie          | r GA                                    | X Annuler le dossier          |    |  |  |
| Demande an               | ticipée 2                               |                               |    |  |  |
| 20                       |                                         |                               |    |  |  |
|                          |                                         |                               |    |  |  |
|                          |                                         |                               |    |  |  |
|                          |                                         |                               |    |  |  |
|                          |                                         |                               |    |  |  |
|                          |                                         |                               |    |  |  |
|                          |                                         |                               |    |  |  |
|                          |                                         |                               |    |  |  |
|                          |                                         |                               |    |  |  |
|                          |                                         |                               |    |  |  |
|                          |                                         |                               |    |  |  |
|                          |                                         |                               |    |  |  |
|                          |                                         |                               |    |  |  |
|                          |                                         |                               |    |  |  |
|                          |                                         |                               |    |  |  |
|                          |                                         |                               |    |  |  |
| uis cliquer si           | ur envoyer                              |                               |    |  |  |

## 7) Ouvrir l'onglet « Anticipées » pour le suivi de votre demande :

- ✓ Mettre à jour et valider les volets suivants par l'unité d'hospitalisation après l'intervention chirurgicale :
  - Volet Médical
  - Volet Soins et Projet
  - Service demandeur

Si vous souhaitez plus d'informations, contactez-nous par mail : viatrajectoire@esante-occitanie.fr

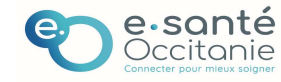